# **Viewing Transactions in Oracle**

In Oracle, go to Financial Reporting

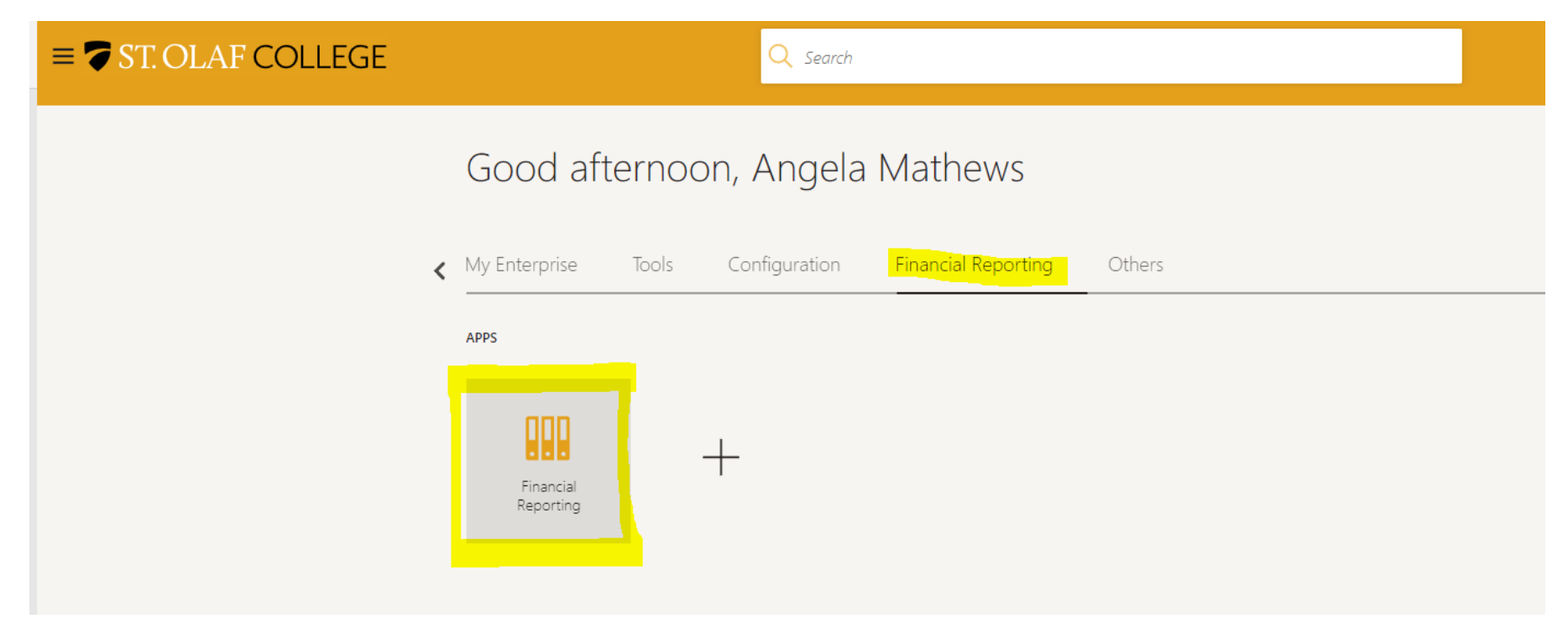

### To view transactions, go to "Budget and Transaction Details" under Budget Reports

# E St. Olaf Reporting Dashboard

| ✓ Budget Reports                                                                                                 |  |  |  |  |  |  |  |  |  |  |  |  |
|----------------------------------------------------------------------------------------------------|--|--|--|--|--|--|--|--|--|--|--|--|
| PLT Budget Report - Summary by Division - General Operating Fund 10000                                           |  |  |  |  |  |  |  |  |  |  |  |  |
| Division Budget Report - Summary by Department - General Operating Fund 10000                                    |  |  |  |  |  |  |  |  |  |  |  |  |
| Departmental Detail Budget Report - General Operating Fund 10000                                                 |  |  |  |  |  |  |  |  |  |  |  |  |
| Departmental Detail Budget Report - All Operating Funds (including grants, restricted funds, appropriated funds) |  |  |  |  |  |  |  |  |  |  |  |  |
| Activity Level Budget Report - General Operating Fund 10000                                                      |  |  |  |  |  |  |  |  |  |  |  |  |
| Activity Level Budget Report - All Operating Funds (including grants, restricted funds, appropriated funds)      |  |  |  |  |  |  |  |  |  |  |  |  |
| Fund Balance Report - Single Fund                                                                                |  |  |  |  |  |  |  |  |  |  |  |  |
| Fund Balance Report - Multiple Fund Balance Listing                                                              |  |  |  |  |  |  |  |  |  |  |  |  |
| Budget and Transaction Details                                                                                   |  |  |  |  |  |  |  |  |  |  |  |  |
|                                                                                                    |  |  |  |  |  |  |  |  |  |  |  |  |

Departmental Transaction Reports
Payables Invoices
Journal Entries
Fixed Asset Register

▲ System Reports

Chart of Account Values

Cost Center Access Report

Cost Center Manager Report

Payoll Reports

Student Work Study Report

#### Select the Fiscal Year.

Select the Fund, Cost Center, Account, and/or Activity that you want to view. You can select all of the criteria, or just one if you want to see multiple accounts, etc. For example, you could select only a certain fund if you want to see all transactions charged to a fund. You could select one cost center and see all activity within that cost center. You can select an activity to see all things charged to an activity code that might be in multiple funds or cost centers.

To search for a value, click the "search button", then type the value in the search box, select it and arrow it over to the right, then click "OK".

| Budget Reports      |                   |     |               |            |    |          |           |
|---------------------|-------------------|-----|---------------|------------|----|----------|-----------|
| Prompts YTD Balance | es PTD Balan      | ces | Transactions  |            |    |          |           |
| 4                   |                   |     |               |            |    |          |           |
| Budget Year         | 2025.00           | •   | Select Values |            |    |          | @ ×       |
| Budget Period Name  | Select Value      | •   | Available     |            | Q, | Selected | /         |
| Fund                | Select Value      | •   | Name Contains | ✓ 16112    |    |          |           |
| Cost Center         | Select Value      | •   | 16112         | Match Case |    |          |           |
| Account             | 10001             | -   |               |            | >  |          |           |
| Activity            | 10267             |     |               |            | >> |          |           |
| Balance Type        | 10268             |     |               |            | <  |          |           |
|                     | 10269             |     |               |            | ~~ |          |           |
|                     | 10270             |     |               |            |    |          |           |
|                     | 0 10271<br>Search | -   |               |            |    |          |           |
|                     |                   |     |               |            |    |          | OK Cancel |

## Once you have selected the criteria you want, click "apply", then click on "transactions".

| Budget R | eports                    |         |        |       |    |     |         |     |
|----------|---------------------------|---------|--------|-------|----|-----|---------|-----|
| Prompts  | YTD Balance               | es P    | TD B   | alanc | es | Tra | nsactio | ons |
|          |                           |         |        |       |    |     |         |     |
|          | Budget Yea <mark>r</mark> | 2025.00 | )      |       | •  |     |         |     |
| Budget   | Period Name               | Select  | t Valu | e     | •  |     |         |     |
|          | Fund                      | Select  | t Valu | e     | •  |     |         |     |
|          | Cost Center               | 16112   |        |       | •  |     |         |     |
|          | Account                   | Select  | t Valu | e     | •  |     |         |     |
|          | Activity                  | Select  | t Valu | e     | •  |     |         |     |
|          | Balance Type              | Select  | t Valu | e     | •  |     |         |     |
|          |                           | Арр     | ly I   | Rese  | t▼ |     |         |     |

At the bottom of the report, it allows you to export your report to excel or a pdf by clicking on "export, formatted, excel".

| Budget F                 | Reports                                 |       |                                    |                |                            |         |                                   |          |                         |                 |                  |                           |                                 |                 |                                                                                                 |                                                    |                                   | ž.                             |
|--------------------------|-----------------------------------------|-------|------------------------------------|----------------|----------------------------|---------|-----------------------------------|----------|-------------------------|-----------------|------------------|---------------------------|---------------------------------|-----------------|-------------------------------------------------------------------------------------------------|----------------------------------------------------|-----------------------------------|--------------------------------|
| Prompts                  | YTD Balance                             | is PT | D Balances                         | Transactions   | \$                         |         |                                   |          |                         |                 |                  |                           |                                 |                 |                                                                                                 |                                                    |                                   |                                |
| ⊿<br>Budge<br>Budge      | dget Transactions<br>3udget Year 2025 ▼ |       |                                    |                |                            |         |                                   |          |                         |                 |                  |                           |                                 |                 |                                                                                                 |                                                    |                                   |                                |
| Budget<br>Period<br>Name | Budget<br>Date                          | Fund  | Fund<br>Description                | Cost<br>Center | Cost Center<br>Description | Account | Account Description               | Activity | Activity<br>Description | Balance<br>Type | Activity<br>Type | Transaction<br>Type       | Invoice<br>Supplier or<br>Party | Invoice Number  | Transaction Information                                                                         | Journal Line<br>Description                        | Reserved<br>Transaction<br>Amount | DR/CR<br>Transaction<br>Amount |
| Jun-24                   | 6/1/2024                                | 1000  | 0 St. Olaf<br>Operating<br>Company | 16112          | Business Office            | 79900   | Miscellaneous<br>expenses         | 00000    | Default                 | Expenditure     | Reservation      | General ledger<br>journal |                                 |                 | JCA-Main Bank Acct Corrections Manual -<br>Feb 2 ACH Origination posted to bank-<br>Unknown     | Feb 2 ACH<br>Origination posted to<br>bank-Unknown | -5.49                             | -5.49                          |
| Jun-24                   | 6/11/2024                               | 1000  | 0 St. Olaf<br>Operating<br>Company | 16112          | Business Office            | 79900   | Miscellaneous<br>expenses         | 00000    | Default                 | Expenditure     | Reservation      | General ledger<br>journal |                                 |                 | 06112433 - OS Check Rounding                                                                    | OS Check Rounding                                  | 0.5                               | 0.5                            |
| Jun-24                   | 6/18/2024                               | 1000  | 0 St. Olaf<br>Operating<br>Company | 16112          | Business Office            | 66000   | Compute soft licenses<br>subscr   | 00000    | Default                 | Expenditure     | Reservation      | Invoice                   | Nathan T Engle                  | EXP000037970563 | EXP000037970563 - Wufoo subscription<br>from 6/9/24 to 7/9/24                                   |                                                    | 99                                | 99                             |
| Jun-24                   | 6/18/2024                               | 1000  | 0 St. Olaf<br>Operating<br>Company | 16112          | Business Office            | 67400   | Conference &<br>registration fees | 00000    | Default                 | Expenditure     | Reservation      | Invoice                   | Nathan T Engle                  | EXP000037970563 | EXP000037970563 - Registration for<br>CACUBO workshop at Carleton                               |                                                    | 39                                | 39                             |
| Jun-24                   | 6/18/2024                               | 1000  | 0 St. Olaf<br>Operating<br>Company | 16112          | Business Office            | 79900   | Miscellaneous<br>expenses         | 00000    | Default                 | Expenditure     | Reservation      | General ledger<br>journal |                                 |                 | EZ-Student payment account test<br>payments6/18 - Student payment account<br>test payments 6/18 | Student payment<br>account test<br>payments 6/18   | 1.82                              | 1.82                           |
| Jun-24                   | 6/24/2024                               | 1000  | 0 St. Olaf<br>Operating<br>Company | 16112          | Business Office            | 70400   | Audit and accounting fees         | 00000    | Default                 | Expenditure     | Reservation      | Invoice                   | GOODNEY &<br>ETTER PA           | 7281            | 7281 -                                                                                          |                                                    | 7,000                             | 7,000                          |
| Jun-24                   | 6/30/2024                               | 10000 | St. Olaf<br>Operating              | 16112          | Business Office            | 56100   | VEBA - Emeriti                    | 00000    | Default                 | Expenditure F   | Reservati 🖿 F    | ormatted > 🕞              | PDF                             | J               | un-24 Payroll - Journal Import Created                                                          | Journal Import<br>Created                          | 654.34                            | 654.34                         |

| Jun-24                                       | 6/30/2024                                                                                                    | 10000 St | . Olaf<br>perating | 16112 | Business Office | 56100 | VEBA - Emeriti | 00000 | Default | Expenditure | Reservat | Formatted | DF          |  | Jun-24 Payroll - Journal Import Created | Journal Import<br>Created | 654.34 | 654.34 |
|----------------------------------------------|----------------------------------------------------------------------------------------------------|----------|--------------------|-------|-----------------|-------|----------------|-------|---------|-------------|----------|-----------|-------------|--|-----------------------------------------|---------------------------|--------|--------|
|                                              |                                                                                                    | C        | ompany             |       |                 |       |                |       |         |             |          | Data      | Excel       |  |                                         |                           |        |        |
|                                              |                                                                                                    |          |                    |       |                 |       |                |       |         |             |          |           |             |  |                                         |                           |        |        |
| Refresh - Print - Export - Copy 🔛 Powerpoint |                                                                                                    |          |                    |       |                 |       |                |       |         |             |          |           |             |  |                                         |                           |        |        |
|                                              | Dimension of the second second s |          |                    |       |                 |       |                |       |         |             |          |           |             |  |                                         |                           |        |        |
|                                              |                                                                                                    |          |                    |       |                 |       |                |       |         |             |          |           | web Archive |  |                                         |                           |        |        |

. . . . . . . . . . . . . . .

#### NOTE FOR FY24 and FY25 ONLY:

2025

Due to an Oracle issue that we encountered in our first year of implementation, there are some extra transactions for items that erroneously posted to fund 90000, and then were moved into the correct funds. This happened in FY24, as well as June 2024 (FY25). If you are reviewing transactions that are not a fund 9XXXXX, you can sort by "journal line description" and delete the transactions that say "Correct Fund #90000 transactions". These transactions should all net to zero, and will make the report cleaner if you want to delete the extra lines. This should not be an issue going forward after June 2024.

| Budget Date | e Fund | Fund Descriptic Cost Ce | nt Cost Center De: Account | Account Descript Activity | Activity Descrip | Balance Type    | Activity Type | Transaction Ty | Invoice Supplie | Invoice Number  | Transaction Information                                                                            | Journal Line Description         | Reserved Transi D | DR/CR Transact |
|-------------|--------|-------------------------|----------------------------|---------------------------|------------------|-----------------|---------------|----------------|-----------------|-----------------|----------------------------------------------------------------------------------------------------|----------------------------------|-------------------|----------------|
| 9/5/2024    | 10000  | St. Olaf Operati 16112  | Business Office 76800      | Licenses & permit 00000   | Default          | Expenditure     | Reservation   | Invoice        | LABYRINTH INC   | 606249          | 606249 -                                                                                           |                                  | 99                | 99             |
| 6/24/2024   | 10000  | St. Olaf Operati 16112  | Business Office 70400      | Audit and account 00000   | Default          | Expenditure     | Reservation   | Invoice        | GOODNEY & ET    | 7281            | 7281 -                                                                                             |                                  | 7,000             | 7,000          |
| 6/18/2024   | 10000  | St. Olaf Operati 16112  | Business Office 67400      | Conference & regi00000    | Default          | Expenditure     | Reservation   | Invoice        | Nathan T Engle  | EXP000037970563 | EXP000037970563 - Registration for CACUBO workshop at Carleton                                     |                                  | 39                | 39             |
| 6/18/2024   | 10000  | St. Olaf Operati 16112  | Business Office 66000      | Compute soft licer 00000  | Default          | Expenditure     | Reservation   | Invoice        | Nathan T Engle  | EXP000037970563 | EXP000037970563 - Wufoo subscription from 6/9/24 to 7/9/24                                         |                                  | 99                | 99             |
| 7/2/2024    | 10000  | St. Olaf Operati 16112  | Business Office 66000      | Compute soft lice 00000   | Default          | Expenditure     | Reservation   | Invoice        | Nathan T Engle  | EXP000039392339 | EXP000039392339 - Asana renewal fee from 06/20/24 - 06/19/25                                       |                                  | 659.4             | 659.4          |
| 7/2/2024    | 10000  | St. Olaf Operati 16112  | Business Office 67400      | Conference & regrooo00    | Default          | Expenditure     | Reservation   | Invoice        | Nathan T Engle  | EXP000039392339 | EXP000039392339 - Tara's registration for CACUBO workshop at Carleton                              |                                  | 39                | 39             |
| 7/16/2024   | 10000  | St. Olaf Operati 16112  | Business Office 66000      | Compute soft licer00000   | Default          | Expenditure     | Reservation   | Invoice        | Nathan T Engle  | EXP000040799087 | EXP000040799087 - Wufoo subscription from 7/9/24 to 8/9/24                                         |                                  | 99                | 99             |
| 8/2/2024    | 10000  | St. Olaf Operati 16112  | Business Office 67000      | Transportion fares 00000  | Default          | Expenditure     | Reservation   | Invoice        | Nathan T Engle  | EXP000042414988 | EXP000042414988 - Flight to Louisville for HESS Annual Conference                                  |                                  | 338.95            | 338.95         |
| 8/17/2024   | 10000  | St. Olaf Operati 16112  | Business Office 67400      | Conference & reg100000    | Default          | Expenditure     | Reservation   | Invoice        | Nathan T Engle  | EXP000044054527 | EXP000044054527 - HESS Consortium Annual Conference registration                                   |                                  | 150               | 150            |
| 8/17/2024   | 10000  | St. Olaf Operati 16112  | Business Office 66000      | Compute soft lice/00000   | Default          | Expenditure     | Reservation   | Invoice        | Nathan T Engle  | EXP000044054527 | EXP000044054527 - Wufoo subscription from 8/9/24 to 9/9/24                                         |                                  | 99                | 99             |
| 6/06/0004   | 10000  | 10 01-10 mm 10 0112     | Burlance Office CODD       | Computer and line monon   | Default          | frie on ditrice | Decementing   | Coverelladaee  | laure al        |                 | NTC Ford #00000 Connections Manual Connect Ford #00000 Issues after                                | Present Fund #00000 terranetican | 00                |                |
| 6/26/2024   | 10000  | St. Olaf Operati 16112  | Business Office 66000      | Compute soft licerocooo   | Default          | cxpenditure     | Reservation   | General ledger | Journal         |                 | NTE - Fund #90000 Corrections Manual - Correct rund #90000 transactions                            | Correct fund #90000 transactions | 99                | 99             |
| 6/26/2024   | 10000  | St. Olar Operati 16112  | Business Office 67400      | Conterence & regiououu    | Default          | cxpenditure     | Reservation   | General ledger | Journal         |                 | NTE - Fund #90000 Corrections Manual - Correct rund #90000 transactions                            | Correct fund #90000 transactions | 39                | 33             |
| 6/26/2024   | 90000  | Grant Match Fur16112    | Business Office 66000      | Compute soft licerououu   | Default          | Expenditure     | Reservation   | General ledger | journal         |                 | NTE - Fund #90000 Corrections Manual - Correct fund #90000 transactions                            | Correct fund #90000 transactions | -99               | -99            |
| 6/26/2024   | 90000  | Grant Match Fur16112    | Business Office 67400      | Conference & regrocooo    | Default          | Expenditure     | Reservation   | General ledger | journal         |                 | NTE - Fund #90000 Corrections Manual - Correct fund #90000 transactions                            | Correct fund #90000 transactions | -39               | -39            |
| 6/30/2024   | 10000  | St. Olaf Operatir16112  | Business Office 66000      | Compute soft lice/00000   | Default          | Expenditure     | Reservation   | General ledger | journal         |                 | NTE - Fund #90000 Corrections Manual - Correct fund #90000 transactions                            | Correct fund #90000 transactions | 0                 | 0              |
| 6/30/2024   | 10000  | St. Olaf Operati 16112  | Business Office 67400      | Conference & regi00000    | Default          | Expenditure     | Reservation   | General ledger | journal         |                 | NTE - Fund #90000 Corrections Manual - Correct fund #90000 transactions                            | Correct fund #90000 transactions | 0                 | 0              |
| 6/30/2024   | 90000  | Grant Match Fur 16112   | Business Office 66000      | Compute soft licer00000   | Default          | Expenditure     | Reservation   | General ledger | journal         |                 | NTE - Fund #90000 Corrections Manual - Correct fund #90000 transactions                            | Correct fund #90000 transactions | 0                 | 0              |
| 6/30/2024   | 90000  | Grant Match Fur 16112   | Business Office 67400      | Conference & regi00000    | Default          | Expenditure     | Reservation   | General ledger | journal         |                 | NTE - Fund #90000 Corrections Manual - Correct fund #90000 transactions                            | Correct fund #90000 transactions | 0                 | 0              |
| 6/26/2024   | 10000  | St. Olaf Operati 16112  | Business Office 66000      | Compute soft lice 00000   | Default          | Expenditure     | Reservation   | General ledger | ournal          |                 | Reverses NTE - Fund #90000 Corrections Manual 25-07-24 11:45:30 - Correct fund #90000 transactions | Correct fund #90000 transactions | -99               | -99            |
| 6/26/2024   | 10000  | St. Olaf Operati 16112  | Business Office 67400      | Conference & reg100000    | Default          | Expenditure     | Reservation   | General ledger | ournal          |                 | Reverses NTE - Fund #90000 Corrections Manual 25-07-24 11:45:30 - Correct fund #90000 transactions | Correct fund #90000 transactions | -39               | -39            |
| 6/26/2024   | 50000  | Grant Match Fur 16112   | Business Office 66000      | Compute soft lice 00000   | Default          | Expenditure     | Reservation   | General ledger | journal         |                 | Reverses NTE - Fund #90000 Corrections Manual 25-07-24 11:45:30 - Correct fund #90000 transactions | Correct fund #90000 transactions | 99                | 99             |
| 6/26/2024   | 50000  | Grant Match Fur 16112   | Business Office 67400      | Conference & reg100000    | Default          | Expenditure     | Reservation   | General ledger | journal         |                 | Reverses NTE - Fund #90000 Corrections Manual 25-07-24 11:45:30 - Correct fund #90000 transactions | Correct fund #90000 transactions | 39                | 39             |